**ONLINE SURVEY** ACCESS

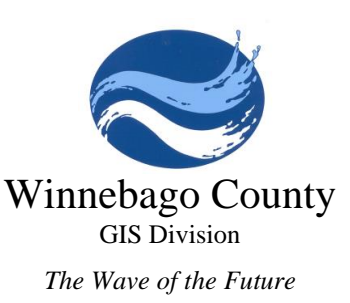

# PLATS OF SURVEY ONLINE

Winnebago County is committed to providing access to land surveying records. Plat of Survey documents can now be accessed online. Surveys from the 1940s to the early 2000s have been converted to pdf from Microfiche. Surveys after 2000 have been scanned or were provided originally as pdf documents.

Be aware that survey documents originally from Microfiche are in the process of being organized. Multiple surveys had been put in a single pdf. Surveys in cities and villages were also not organized by town, range, and section. We are organizing surveys in cities and villages first because those areas are the most difficult to find an older survey.

To view official Certified Survey Maps, Subdivision Plats, and Deeds please visit the Winnebago County Register of Deeds Office or use Tapestry online. See the disclaimer on page 2.

# **ONLINE PLATS OF SURVEY ACCESS**

- Go to www.winnebagocountywi.gov/planning-and-zoning/gis/survey-access • OR
- Go to the Winnebago County website www.winnebagocountywi.gov •
  - Click on GIS/Map under popular pages.
  - Click Survey Access on the left.
- Click Plat of Survey Access to see surveys submitted after 2000 and surveys from before 2000 • that have been organized. This will open a folder organized by township/range and section.
  - Click on the township/range folder, then the section folder where you want to find a survey.
- Click Plats of Survey Access Pre 2000 to see surveys from before 2000 yet to be organized.
  - Two folders will be visible: Incorporated Municipality and Town and Range.
    - To find plats of survey for incorporated municipalities, click the incorporated municipality folder, then the municipality folder. 📒 Incorporated Municipality/ 📄 City of Oshkosh/

All surveys except for the City of Oshkosh have been organized and moved into the Survey Assess folder.

- To find plats of survey for unincorporated areas, click the Town and Range folder, the specific 0 township/range folder, and the section folder where you want to find a survey.
  - Town and Range/
- T20N\_R16E/

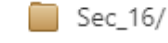

The index text at the top of the page will show the folder you are in.

Index of /SurveyDocs/PlatsOfSurvey/T20N\_R17E/Sec\_09

To move up one folder, click the Parent Directory button. 🧧 Parent Directory •

## VIEWING AND DOWNLOADING DOCUMENTS

- Click on the document you want to view. The pdf will open in your browser. •
- To download the pdf click the download button 🔛 in the pdf viewer. •
- To view another document, click the back button in the browser and click another document. •

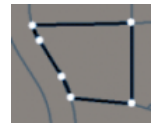

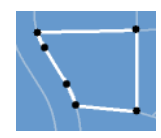

#### SURVEY DOCUMENT NAMES

The Survey document names contain a lot of information. In order from left to right.

- Section Number
- Township
- Range
- Description

- Plat Name if known
- Document Type
- Unique Number if multiple documents have the same name.

For example: S28\_T20\_R17\_NE 1-4\_419 ADAMS ST\_LOT 10\_BLK 20\_SHERRYS 1ST ADDN TO SHERRYTOWN\_PlatSurvey This plat of survey is in the Northeast ¼ of Section 28, Town 20 Range 17, 419 Adams St, Lot 10 block 20, and is part of Sherry's 1<sup>st</sup> addition to Sherry Town.

#### **SEARCHING IN A SECTION FOLDER**

- To search in a section folder for a word, use your browser's find tool.
- Open the find tool.
  - On desktop/laptop click Ctrl + F
  - In Chrome on Android tap the menu button
    and tap Find in page
    Find in page
  - In Safari on iOS tap the action button, 🗅 swipe up, and tap Find on Page.
- In the search bar enter the word you want to find.
- The word will be highlighted if found. If the word is found multiple times, click the  $\checkmark$  buttons to cycle through each example of the word.

#### **ONLINE SURVEY BOOKS AND NOTES ACCESS**

- Click Survey Books and Notes on the Survey Access page. https://www.winnebagocountywi.gov/planning-and-zoning/gis/survey-access
- Click the folder to view the documents inside.

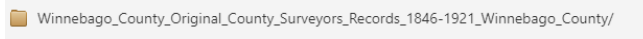

- Winnebago\_County\_Survey\_Field\_Ties\_1979-1980/
- Winnebago\_County\_Survey\_Traverse\_Field\_Books\_1979-1980\_Winnebago\_County\_Towns\_Oshkosh\_and\_Algoma/

## DISCLAIMER

Digital survey documents are made available online as a convenience for informational use only. Winnebago County cannot and does not guarantee the accuracy, quality, content, or completeness of the included information. Winnebago County, its officers, employees, agents and assigns make no warranties, expressed or implied, for the contents of this web page.

Information provided on this site should NOT be used for legal, survey, engineering, financial, tax or other professional advice. If specific or precise information is required, you should always use the original recorded documents, plats, flood insurance studies, or other official means. Winnebago County specifically disclaims any liability for damages of any kind resulting from the use, misuse or misrepresentation of any information contained herein and assumes no responsibility for anyone's use of the information.

The information included in this application is public record. These surveys should not be used for any purpose, including obtaining future permits, without the prior knowledge of the surveyor who prepared the document. A Plat of Survey is a map prepared for a specific purpose and depicts the property as of the date the survey was completed.

The information on a filed Plat of Survey may not show all past or current improvements and it may not have all the information necessary for you to make informed decisions. It is possible that the map may not reflect the current boundary and the lands for which you have title. All official Certified Survey Maps, Subdivision Plats and Deeds need to be obtained from the Winnebago County Register of Deeds Office.

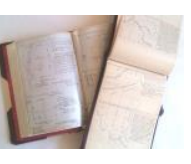

Find on Page

Q